## CityCheers Super App

## XEXPRESSCHECK

VENUE LOGO HERE

## 7 CREATE THE TICKET

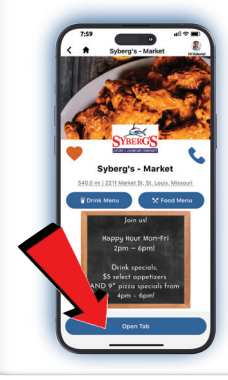

> The guest downloads CityCheers and creates an account

> Guest will tap "Open Tab" - The app lets them know to give their name to the server

> Take the order as usual, get their name and table/ticket number

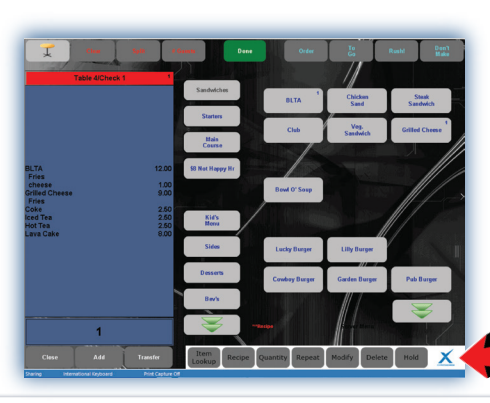

> Create the ticket

> Tap the ExpressCheck icon. The location of this button can vary so ask your manager.

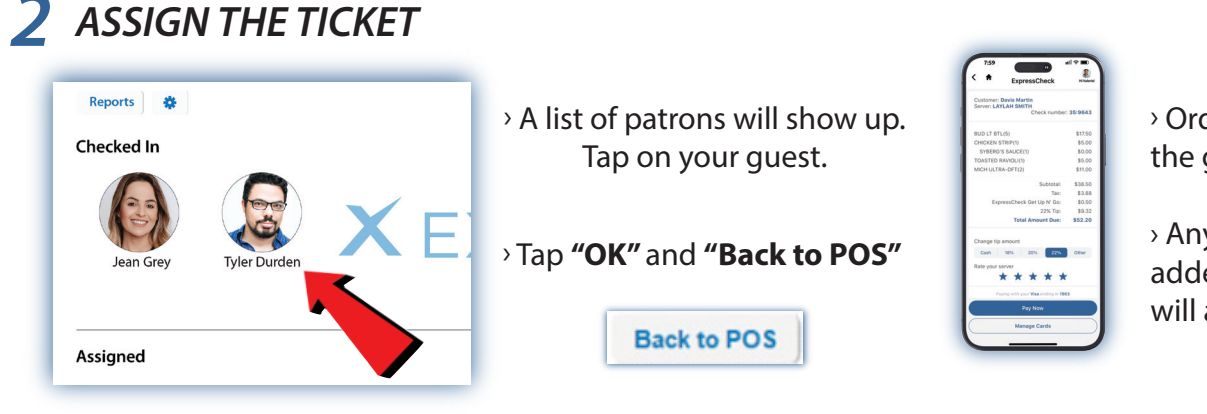

> Order will appear on the guest phone

> Any additional items added to the ticket will appear in the app

## WRONG CHECK ASSIGNED? UN-ASSIGN & RE-ASSIGN 3

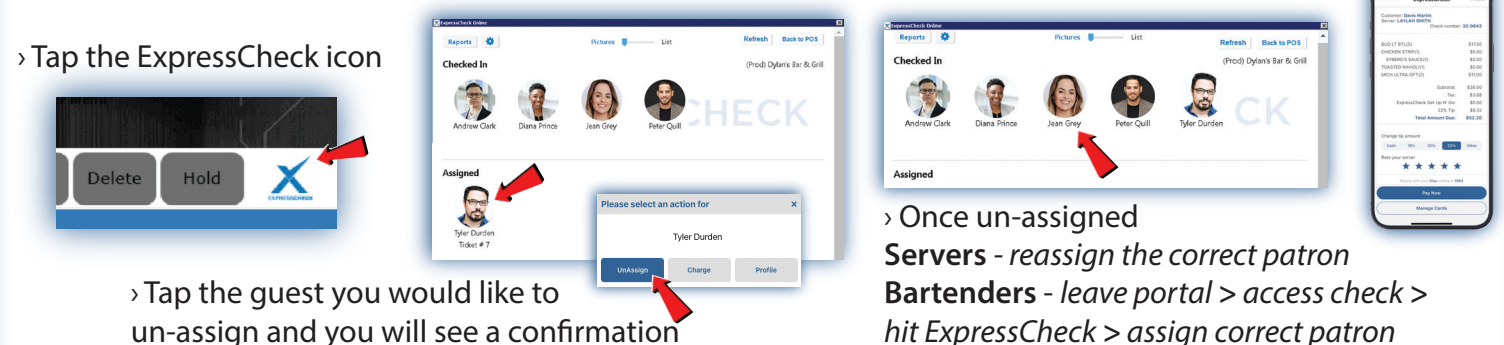

-

un-assign and you will see a confirmation

**4** SPLIT TICKETS

> Create the ticket

> Fire the ticket

> **Split** the ticket

> Assign each guest to

their correct ticket

> Each guest opens

a tab on the app > If there is a quest who is not paying with ExpressCheck they will have to wait for the bill and hand over their credit card